# **Subscription Maintenance**

## Overview

Subscription Maintenance provides access to all product subscriptions purchased, whether they are *active* (current) or *expired* (no longer current).

The Search tool allows Administrators and CMS Users with the Subscription Product Roles ('Product Subscription Management' and 'Product Subscription Viewer') to look up subscriptions records and manage each purchased subscription. New subscriptions on account or are non-chargeable can also be manually created here.

| On this p | bage:                                   |
|-----------|-----------------------------------------|
|           |                                         |
| •         | Overview                                |
|           | <ul> <li>Look up a</li> </ul>           |
|           | Subscription                            |
|           | <ul> <li>Edit a Subscription</li> </ul> |
|           | <ul> <li>Cancel an active</li> </ul>    |
|           | Subscription                            |
|           | Stop Auto Renew                         |
|           | for an active                           |
|           | subscription                            |
|           | <ul> <li>Add a subscription</li> </ul>  |
|           | manually                                |
|           | <ul> <li>View all manually</li> </ul>   |
|           | added                                   |
|           | Subscriptions                           |
| •         | Set a Website User as                   |
|           | Subscription Admin                      |
| •         | Related help                            |
|           |                                         |

#### Look up a Subscription

Once a subscription order has been created (purchased on your site or manually added) and processed, the subscription record will display in the Subscription Maintenance screen.

To look up a specific subscription,

| Floduce                                                                                                    |                                                                                                    |                                                                                                    |
|----------------------------------------------------------------------------------------------------|----------------------------------------------------------------------------------------------------|----------------------------------------------------------------------------------------------------|
| Product Subscrip                                                                                                    | ntion Maintenance                                                                                                    | Subscription Time Frame Maintenance                                                                                                    |
|                                                                                                    |                                                                                                    |                                                                                                    |
| The <b>Subscription Mainter</b><br>reated (with the most rece                                                                                                    | <b>nance</b> screen defaults with<br>ent first).                                                                                                    | n all active subscriptions, ordered by the Date/Tin                                                                                                    |
| The Subscription Mainter<br>reated (with the most rece<br>The values for each subscriptio<br>Subscription - subscriptio<br>Start Date / End Date - sta<br>Sustomer Code - Custom<br>Email Address - email add                                                      | nance screen defaults with<br>ent first).<br>ription and subscription ma<br>n product purchased<br>art and end dates of the ac<br>er account linked to the su<br>dress of the User who purc                                                                | n all active subscriptions, ordered by the Date/Tin<br>aintenance options are provided:<br>ctive subscription<br>ubscription purchased<br>chased the subscription          |
| The Subscription Mainten<br>reated (with the most rece<br>The values for each subscription - subscription<br>Subscription - subscriptio<br>Start Date / End Date - sta<br>Customer Code - Custom<br>Staril Address - email add<br>Active - indicates the           | nance screen defaults with<br>ent first).<br>ription and subscription ma<br>n product purchased<br>art and end dates of the ac<br>er account linked to the su<br>dress of the User who purc<br>subscription is active (curr                                | n all active subscriptions, ordered by the Date/Tin<br>aintenance options are provided:<br>ctive subscription<br>ubscription purchased<br>chased the subscription<br>rent) |
| The Subscription Mainten<br>reated (with the most rece<br>The values for each subscription<br>subscription - subscriptio<br>start Date / End Date - sta<br>sustomer Code - Custom<br>smail Address - email add<br>active - indicates the<br>suto Renew - indicates | nance screen defaults with<br>ent first).<br>ription and subscription ma<br>n product purchased<br>art and end dates of the ac<br>er account linked to the su<br>dress of the User who purc<br>subscription is active (curr<br>es the subscription is recu | n all active subscriptions, ordered by the Date/Tin<br>aintenance options are provided:<br>stive subscription<br>ubscription purchased<br>chased the subscription<br>rent) |

- In Filter, select Active to search current subscriptions only or Expired for non-current ('Cancelled' or 'Expired') subscriptions only. Select All to include both Active and Expired subscription records.
- 5. Click the Search button to run the search. Records matching your search criteria will be listed.

### **Edit a Subscription**

The 'End Date' and 'Never Expires' status of a subscription can be edited. **NOTE -** For expired auto-renewed subscriptions, the 'End Date' can only be changed for subscriptions with time frames that are still active in the system.

- 1. Find the subscription you want to edit using the Search tool.
- 2. Click the Edit button. The Subscription's details are displayed.
- 3. Change End Date or Never Expires as you require.
- 4. To save your changes, click the Save button.

#### **Cancel an active Subscription**

An active Subscription can be cancelled in the Subscription Maintenance screen or while in the subscription's Options screen. Cancelling a subscription will immediately stop customer access to the subscription product.

To cancel an active subscription in the Subscription Maintenance screen,

- 1. Find the subscription you want to edit using the Search tool.
- 2. Click the Cancel Subscription button.
- 3. You will be asked to confirm the deletion. Click **Confirm** to complete the deletion.

|   | 🛛 Please Confirm 🛛 🕲                                                              |
|---|-----------------------------------------------------------------------------------|
|   | Do you want to cancel the subscription?                                           |
|   | S Cancel Confirm                                                                  |
| 0 | You can also cancel a subscription while in the Options screen for a subscription |

### Stop Auto Renew for an active subscription

Auto Renew can be stopped for an active subscription in the Subscription Maintenance screen. Stopping auto renew will allow the customer to access the product until the expiry date.

To stop auto renew for an active subscription,

- 1. Find the subscription you want to edit using the Search tool.
- 2. Once found, click the subscription's Stop Auto Renew button.
- 3. You will be asked to confirm the auto renew stop. Click Confirm to complete the stop.

| Do you war | t to stop the subscrip | otion auto |  |
|------------|------------------------|------------|--|
| renew?     |                        |            |  |
|            |                        |            |  |
|            | S Cancel               | ✓ Confirm  |  |
|            |                        |            |  |

#### Add a subscription manually

There may be occasions when a subscription is added manually. For example, you may want to set up a 'never expires' never charged subscription for internal staff access or a customer calls up and requests a subscription. If chargeable, manually added subscriptions can only be placed on account as the credit card functionality is not available. **NOTE -** Manually added subscriptions will not become active until the next time the scheduled task is run.

To add a subscription manually,

- 1. In the Subscription Maintenance screen, click the Add New Subscription button.
- In Email Address, enter the email address linked to this subscription. NOTE the email address must already be in the system as an existing Website User.
- 3. In Customer Code, only those linked to this User are listed. Select the required Customer Code.
- 4. In Product Code, start typing in the product name. Select from the products listed.
- 5. In Never Expires, select Yes or No.
- 6. In Charge Customer, select Yes or No. For non-recurring 'never expires' subscription products: if 'Yes' is selected, the user will be charged only once. For auto-renewing 'never expires' subscription products: if 'Yes' is selected, the user will be charged when the subscription is created and at each auto renew until it is manually stopped.

#### View all manually added Subscriptions

All manually entered subscriptions are listed at the bottom of the Add New Subscription screen. By default, those that are pending processing (status: 'Entered') are displayed. You can use the Filter in the Search tool to find subscriptions that have been 'Processed' or 'Cancelled' as well. You can also cancel a manually added subscription here.

#### Set a Website User as Subscription Admin

You can give one or more Website Users, e.g., staff, subscription administration rights. This will allow them to view all subscriptions, a subscription's details, update the credit card, and stop auto renew.

- 1. In the CMS, navigate to Users Website Users.
- 2. Find the required User, then click Edit.
- 3. In User Details, toggle ON Is Subscription Admin.

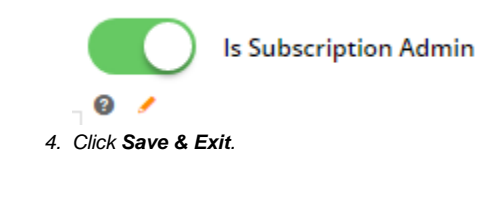

When this User logs into your website, they can access the **Subscription Maintenance** screen from the **Dashboard**. In this screen, they can search for subscriptions, view subscription details, update their credit card (in the View screen), and stop auto renew (if applicable).

## Related help

Subscription Products